## Comment se connecter à l'ENT avec mon compte Educonnect ?

Aller à l'adresse https://masbou.mon-ent-occitanie.fr/, pour accéder à l'ENT du collège.

① Une fois sur la page d'accueil de l'ENT

- Se connecter
- ② Sélectionner " se connecter " (en haut à droite) de la page d'accueil du site.
- Une fenêtre s'ouvre :
- ③ Cliquer sur la croix à côté de « Elève ou parent »

## ④ Cocher « de l'académie de Toulouse

## avec EduConnect »

| Vous souhaitez vous connecter à votre ENT en tant que : |
|---------------------------------------------------------|
| + Élève ou parent                                       |
| + Enseignant                                            |
| + Personnel non enseignant                              |
| ⊖ Autres comptes et invités                             |
| Valider                                                 |

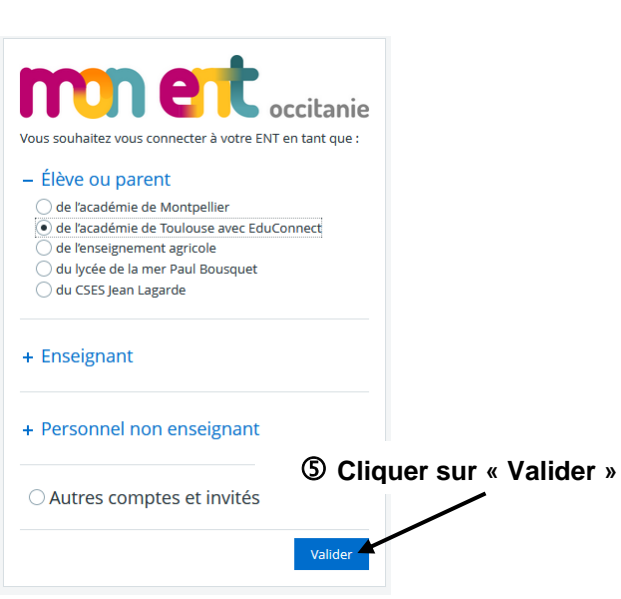

 La page qui s'ouvre est la page de connexion à l'aide du compte Educonnect

 A partir du compte « Educonnect », cliquer sur « Représentant légal».

| Représentant légal                                                |                                                                                         |
|-------------------------------------------------------------------|-----------------------------------------------------------------------------------------|
| Je me connecte ave                                                | c mon compte ÉduConnect                                                                 |
| Identifiant                                                       | Identifiant oublié? →                                                                   |
| Identifiant au format p                                           | .nomXX                                                                                  |
| Mot de passe                                                      | Mot de passe oublié ? →                                                                 |
|                                                                   | 0                                                                                       |
|                                                                   | Se connecter                                                                            |
|                                                                   | Je n'ai pas de compte →                                                                 |
|                                                                   | ou                                                                                      |
| Je me connecte avec                                               | c FranceConnect                                                                         |
|                                                                   | S'Identifier avec<br>FranceConnect                                                      |
| Qu'es                                                             | st-ce que FranceConnect ?                                                               |
| FranceConnect vous permet d'ac<br>compte dont vous disposez déjà. | céder à de nombreux services de l'État en utilisant un<br>Utilisez-le pour ÉduConnect ! |

## Je sélectionne mon profil

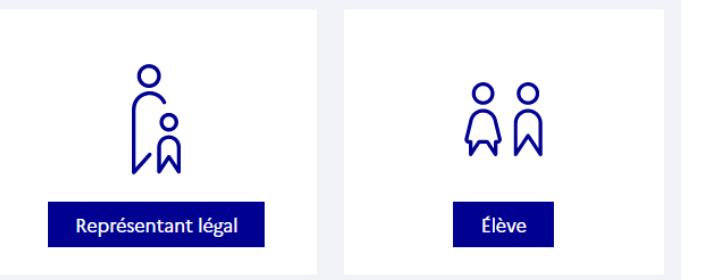

<u>1<sup>ère</sup> possibilité :</u> Je renseigne mon identifiant et mon mot de passe Educonnect si j'en ai déjà créé un.

<u>**2**</u><sup>nde</sup> **possibilité** : Je créé mon compte Educonnect en cliquant sur « Je n'ai pas de compte ». Cela nécessite d'utiliser le numéro de téléphone portable communiqué à l'établissement.

<u>3ème possibilité :</u> J'utilise mon accès FranceConnect qui est un système d'identification et d'authentification offrant un accès universel aux administrations en ligne.